## YOUNG STARS 2024 Application Guideline

20-23 AUGUST 2024, BUSAN

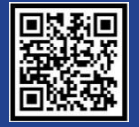

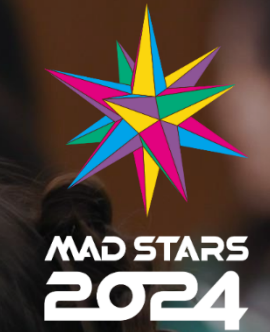

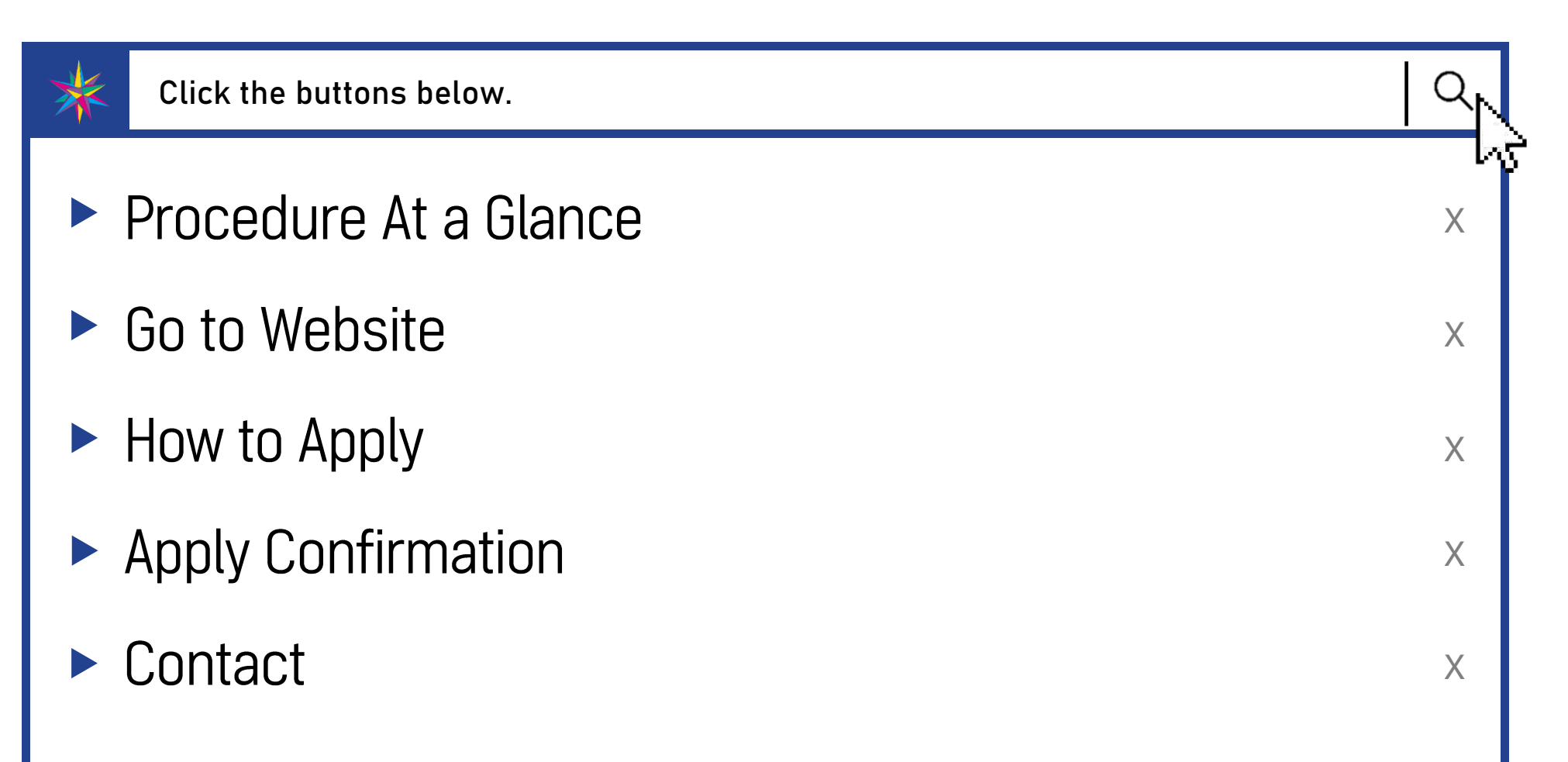

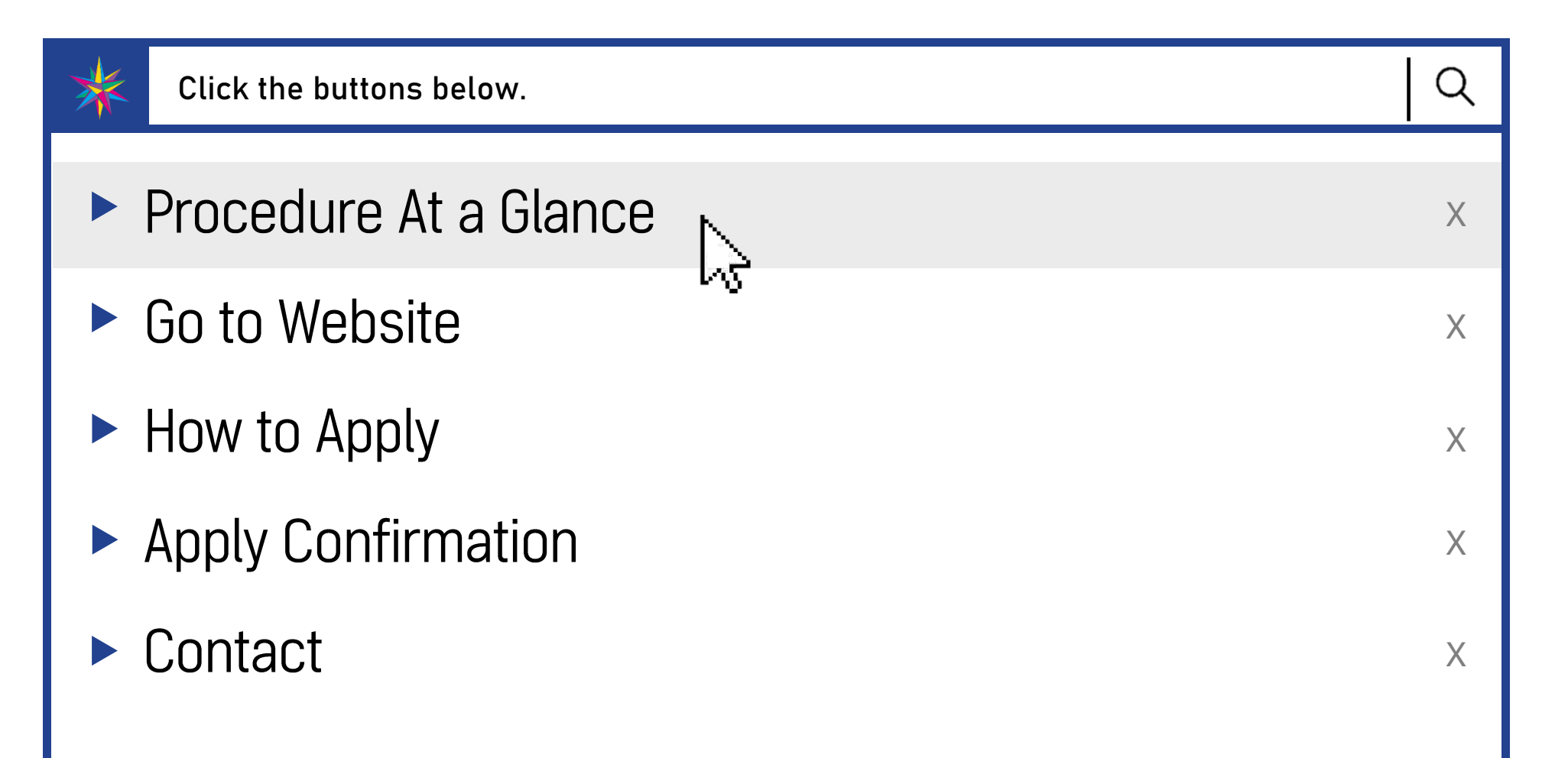

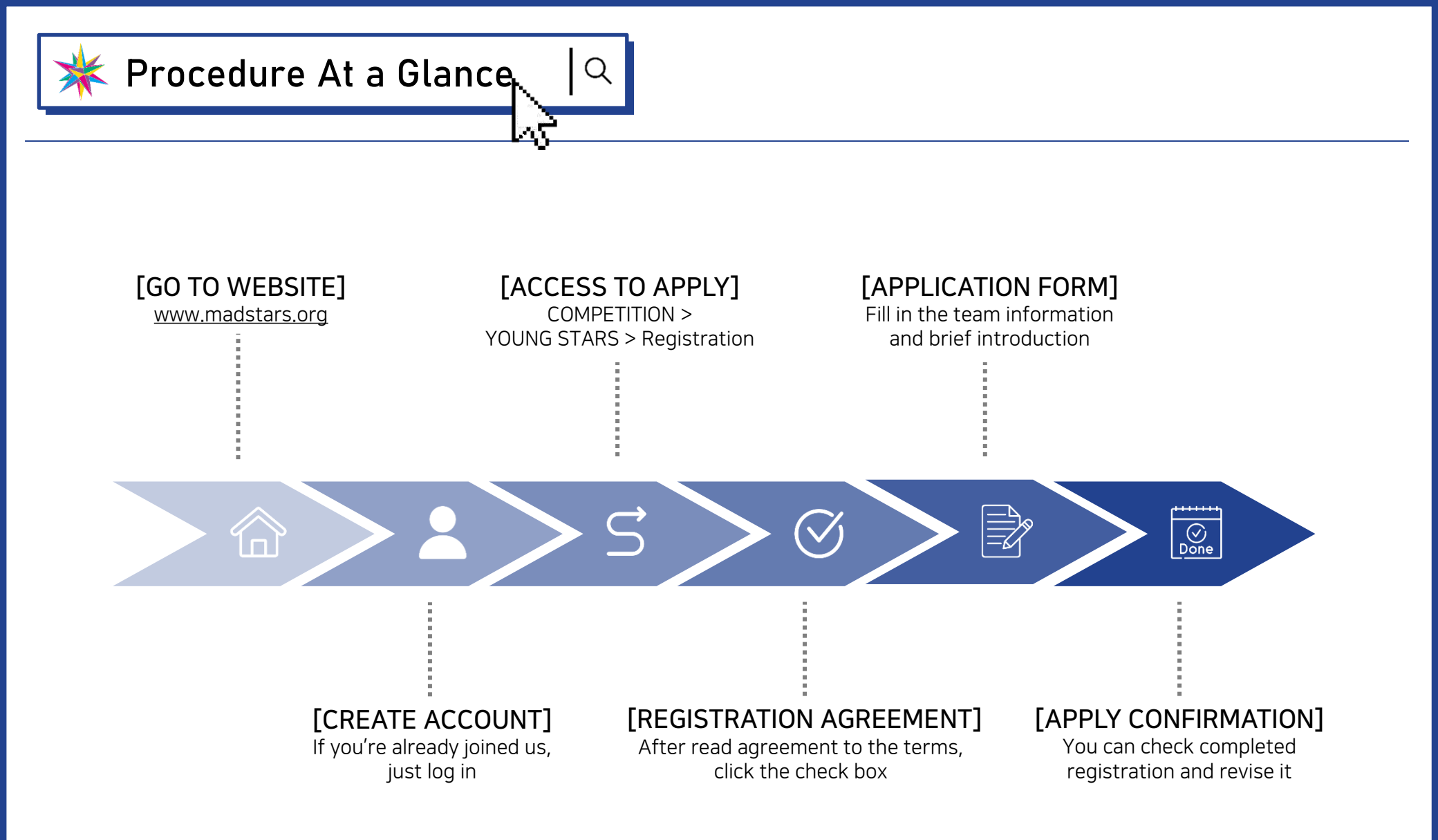

![](_page_4_Figure_3.jpeg)

![](_page_5_Picture_0.jpeg)

### K Go to Website

![](_page_5_Picture_2.jpeg)

![](_page_5_Picture_3.jpeg)

Access to the MAD STARS Website : <u>www.madstars.org</u>

t blog 🗗 Sign in EN f COMPETITION INSIGHT STORE ACADEMY

![](_page_5_Picture_6.jpeg)

Click Join Us : If you're already joined us, just log in.

| Sig                | n in               |
|--------------------|--------------------|
| A Home > Men       | nbership > Sign in |
|                    |                    |
| Member Log         | çin                |
| MAD STARS' Sign in |                    |
| E-mail Address     |                    |
| Password           |                    |
| Lo                 | ogin               |
| 🗩 Login v          | vith Kakao         |
|                    |                    |
| Join us!           | Join Us            |
| Forgot password?   | Find ID/password   |

www.madstars.org

![](_page_6_Picture_0.jpeg)

3

## Go to Website

![](_page_6_Picture_2.jpeg)

## : If you clicked Join Us, read Agreement to the terms and click confirm.

C

| Joi                                                                                                    | n Us                                                                                                    |                                                                                                    |                                                                                                    |   |
|----------------------------------------------------------------------------------------------------|----------------------------------------------------------------------------------------------------|----------------------------------------------------------------------------------------------------|----------------------------------------------------------------------------------------------------|---|
| ♠Home > Men                                                                                                    | nbership > Join Us                                                                                                    |                                                                                                    |                                                                                                    |   |
|                                                                                                    |                                                                                                    |                                                                                                    |                                                                                                    |   |
| StEP 01<br>Agreement to the terms                                                                                                    | ion of personal<br>ion for membership                                                                                                    |                                                                                                    | STEP 03<br>Completion of joining<br>the membership                                                                                                    |   |
|                                                                                                    |                                                                                                    |                                                                                                    |                                                                                                    |   |
| ; <b>reement to the terms</b><br>ase check out the Terms and Conditions carefully for MAD STARS membe                                                                                                    | ership                                                                                                    |                                                                                                    |                                                                                                    |   |
|                                                                                                    |                                                                                                    |                                                                                                    |                                                                                                    |   |
| The Personal Information Handling Act <sup>+</sup> presents the general canons regarding the handling,<br>restonal information that is collected, possessed, and handled according to the regulations<br>ind interests of the citizens. Also, according to the regulations in the related laws, MAD STARS<br>expection, the claim for the correction, etc. regarding the personal information that is posses<br>the decisions in the Administrative Trial Act regarding the encroachments upon the rights and | of such personal information. A<br>of such laws for the appropriate<br>5 shall respect the rights and th<br>ssed by MAD STARS. And you, th<br>d the interests in such laws and | And MAD STARS w<br>e performance of j<br>ie interests the ma<br>he many people, o<br>l the others of the | ill lawfully and reasonably handle the<br>bublic work and the protection of the rights<br>any people, including the claim for the<br>can claim an administrative trial according to<br>like. |   |
| he handling of the personal information of the homepage users - The personal information l                                                                                                    | handling on the MAD STARS ho                                                                                                    | mepage.                                                                                                  |                                                                                                    |   |
| i. The personal information that is automatically collected and stored.                                                                                                    |                                                                                                    |                                                                                                    |                                                                                                    |   |
| n the case of using the MAD STARS homepage, the following information gets collected and s<br>The Internet server domain of you, the users, and the address of the website you went throug                                                                                                    | tored automatically.<br>In when visiting the MAD STARS                                                                                                    | 5 homepage.                                                                                              |                                                                                                    |   |
| The types and the OS of the users' browsers.                                                                                                    |                                                                                                    |                                                                                                    |                                                                                                    | - |
| I agree to 'the Terms and Conditions for using the ser                                                                                                    | vices and the collection and us                                                                                                    | se of the personal                                                                                       | information'.                                                                                                    |   |
| confirm                                                                                                    |                                                                                                    |                                                                                                    |                                                                                                    |   |

![](_page_6_Picture_5.jpeg)

## Fill in the Required Information

: Please check "Type" as below.

**※ Professional:** refers to the creatives who are currently working in industries related to marketing, advertising or digital contents. (In the case of NEW STARS, you have to check as Professional)

**※ Non-Professional:** refers to students and individuals who are not working in the field of marketing, advertising or digital contents.

(In the case of YOUNG STARS, you have to check as Non-Professional)

| Join Us                       |                       |                                                     |                        |                                                                 |  |                                                    |  |
|-------------------------------|-----------------------|-----------------------------------------------------|------------------------|-----------------------------------------------------------------|--|----------------------------------------------------|--|
| ▲ Home > Membership > Join Us |                       |                                                     |                        |                                                                 |  |                                                    |  |
|                               |                       |                                                     |                        |                                                                 |  |                                                    |  |
| 日本                            | STEP (                | ement to the terms                                  | )                      | STEP 02<br>Submission of personal<br>information for membership |  | STEP 03<br>Completion of joining<br>the membership |  |
|                               |                       |                                                     |                        |                                                                 |  |                                                    |  |
| All mandato<br>All informati  | ry information MUST I | ation are with red checks.<br>be written in English |                        |                                                                 |  |                                                    |  |
| *Туг                          | pe                    | ● Professional ○ Non-pro                            | fessional              |                                                                 |  |                                                    |  |
| *First N                      | lame                  |                                                     |                        | *Last Name                                                      |  |                                                    |  |
| *<br>Email Ac<br>(ID          | ddress<br>)           | Yes, I want to receive ended                        | c<br>newsletter from M | Theck Availability<br>MAD STARS                                 |  |                                                    |  |
| *<br>Confi<br>Email Ac        | irm<br>ddress         |                                                     |                        |                                                                 |  |                                                    |  |

![](_page_7_Picture_0.jpeg)

6 If you've not been redirected to the sign in page, then click the sign in on the top right corner.

| М | AD STARS AWARD                 | FESTIVAL COMP | f 🎔 t blog<br>PETITION ACADEMY | INSIGHT   Sign in           |
|---|--------------------------------|---------------|--------------------------------|-----------------------------|
|   | MAD STARS                      | NEWS          | PRESS                          | CONTACT US                  |
|   | About us<br>What's On<br>CI/BI |               | Press Releases<br>Newsletter   | Organizing Committee<br>MAP |

![](_page_8_Figure_3.jpeg)

![](_page_9_Picture_0.jpeg)

## K How to Apply

![](_page_9_Picture_2.jpeg)

Click Registration : COMPETITION > YOUNG STARS > Registration

| * MAD STARS                                                                                                    | MAD STARS | AWARD               | FESTIVAL | COMPETITION     | ACADEMY | INSIGHT          |
|----------------------------------------------------------------------------------------------------|-----------|---------------------|----------|-----------------|---------|------------------|
|                                                                                                    | YOUT      | H CREATIVE CAMP     |          | YOUNG STARS     |         | NEW STARS        |
| A CONTRACTOR OF THE OWNER OF THE OWNER OWNER OF THE OWNER OWNER OWNER OWNER OWNER OWNER OWNER OWNER OWNER OWNER OWNER OWNER OWNER OWNER OWNER OWNER OWNER OWNER OWNER OWNER OWNER OWNER OWNER OWNER OWNER OWNER OWNER OWNER OWNER OWNER OWNER OWNER OWNER OWNE OWNER OWNER OWNER OWNER OWNER OWNER OWNER OWNER OWNER OWNER OWNER OWNER OWNER OWNER OWNER OWNER OWNER OWNER OWNER OWNER OWNE | Yout      | Youth Creative Camp |          | Introduction    |         | Introduction     |
|                                                                                                    |           |                     |          | Registration    |         | Previous Winners |
|                                                                                                    |           |                     |          | Previous Winner |         | FAQ              |

Q

### Registration

♠ Home > COMPETITION > YOUNG STARS > Registration

![](_page_9_Picture_8.jpeg)

### Click Registration in Blue Box

: You can check your completed registration via My Registration in Gray box.

![](_page_9_Picture_11.jpeg)

![](_page_10_Picture_0.jpeg)

![](_page_10_Picture_2.jpeg)

### **Registration Agreement**

: After read agreement to the terms, click the check boxes and Next. Then you can go to next step.

Q

| I                                                                                                    | Registration                                                                                                    |
|----------------------------------------------------------------------------------------------------|----------------------------------------------------------------------------------------------------|
| A Horr                                                                                                    | ic > COMPETITION > YOUNG STARS > Registration                                                                                                    |
| oung Stars MAD COMPETITION Reg                                                                                                    | zistration Agreement                                                                                                    |
| Collection and use of personal information                                                                                                    | n (Required)                                                                                                    |
| In accordance with the Personal Information Protection Act (enforced 2 M<br>collection and use of personal information as follows:                                                                                                    | arch 2011, Act no. 10455), applications can be accepted only after the applicant has given consent for the                                                                                                    |
| I. Objectives of collection and use of personal information<br>Please confirm that your personal information collected by MAD STARS O<br>confirming identity, distinguishing individual participants from others, de<br>calp https: to award winners, registering copyrights for the works, person<br>competitions and newsiletters.                        | rganizing Committee may be processed as described below for management of your application, including<br>termining eligibility, sending notices to applicants, extending invitations to the awards ceremony and sending<br>alized services like statistics on entries and participant management and sending notices for upcoming |
|                                                                                                    | Check                                                                                                    |
| Agreement to third-party copyright-related                                                                                                    | issues an ership and use of the works (Required)                                                                                                    |
| <ol> <li>Issues regarding third-party copyright</li> <li>confirm that the submitted work is an original one that has never been su-<br/>l agree that, even after the awards ceremony. If it is found that I have partial<br/>will be rescinded and any unjust gains, including cash prize and award certi-<br/>ficurated Sopports and MAD STARS.</li> </ol> | ibmitted to other competitions or publicly released, and does not imitate or borrow from other works.<br>cipated falsely or untruthfully or have been awarded through illegitimate means such as plagiarism, the award<br>fitcate, will be returned to Sponsor and MAD STARS. I furthermore agree to compensate for any damages   |
| <ol> <li>Copyright attribution</li> <li>Applicants hold the copyright of works you submit. All of works associated</li> </ol>                                                                                                    | I with submissions become the property of MAD STARS and will not be returned.                                                                                                    |
| . Entries may be used for promotional marketing and public interest nurnos                                                                                                    | as hv MAD STARS after the connetition                                                                                                    |
| Confirmation of recognition of matters to b                                                                                                    | e aware of (Required)                                                                                                    |
| There is no limit to the number of entries, and multiple entries are availab<br>- All submitted work must be original and must be written in English.                                                                                                    | e for individuals or teams.                                                                                                    |
| <ul> <li>If the submitted works contains detailed personal information such as the<br/>Review scores are not onen to the public and pobody can dispute the result.</li> </ul>                                                                                                    | company, name, etc., it will be excluded from the competition.                                                                                                    |
| - All submitted works must be original. Works digressing from the main ther                                                                                                    | ne of the competition, violating the required standards of the competition, or having already been publicly                                                                                                    |
| shown in full or in part are excluded from competition; if noncompliance or<br>gains (prize certificate and cash prize) returned.                                                                                                    | violation of these requirements is discovered after the awards ceremony, the award will be rescinded and all                                                                                                    |
| - Works that fail to meet the standards of the competition, including those t                                                                                                    | hat have already been awarded in other competitions or which can be characterized as                                                                                                    |
| thatrianantion/hiadiansm of other works, are evcluded from competition. It                                                                                                    | tsurn a viniation is discovered, even after the awards reremony the award will be rescinded and all dains                                                                                                    |
|                                                                                                    | Check                                                                                                    |
| Next                                                                                                    | Next C icel                                                                                                    |

![](_page_10_Picture_6.jpeg)

## Fill in the Team Information

: You can enter all of information in **only English.** 

|                                         | Re                   | gistration                             |   |    |
|-----------------------------------------|----------------------|----------------------------------------|---|----|
|                                         | n∰ Home > CO         | MPETITION > YOUNG STARS > Registration | 1 |    |
| Please US                               | ENGLISH ONLY.        |                                        |   |    |
| ng Stars MAD                            | Competition 2024 App | olication Form                         |   |    |
| am Information *Name of Team            |                      |                                        |   |    |
| ★Brief Introduction<br>on Team Name     |                      |                                        |   | // |
|                                         |                      |                                        |   |    |
| *Experience on<br>Advertising Festivals |                      |                                        |   | 6  |

![](_page_11_Picture_0.jpeg)

5

How to Apply

## Fill in the Team Members Information

- : Be aware of Image format (jpg, gif, max 3 MB) when you upload your recent photogragh.
- : You <u>MUST</u> submit proof of enrollment in format of pdf, jpg and max 5 MB.

![](_page_11_Picture_4.jpeg)

()

|                                                           | N                    | lember 1 (Team Leader) |                 |  |  |
|-----------------------------------------------------------|----------------------|------------------------|-----------------|--|--|
| *Recent Photogragh 파월 전력 신내된 파일 없음 (jpg, gif / Max : 3MB) |                      |                        |                 |  |  |
| *Name                                                     |                      | *Location              | -Select-        |  |  |
| <b>∗</b> Univ. or College                                 |                      | * Major                |                 |  |  |
| *Proof of Enrollment                                      | 파일 선택 전태된 파일 없음      | (pdf, jpg / Max : 5MB) |                 |  |  |
| *Date of Birth                                            | YY-MM-DD             | *Gender                | ⊖ Male ⊖ Female |  |  |
| *Phone Number                                             |                      | *E-mail                |                 |  |  |
| *Address                                                  |                      |                        |                 |  |  |
| *English Skill                                            | ⊖ Good ⊖ Fair ⊖ Poor |                        |                 |  |  |
| *T-shirts size                                            | OSOMOLOX-L           |                        |                 |  |  |
|                                                           |                      | Member 2               |                 |  |  |
| lecent Photogragh                                         | 파일 선택 선택된 파일 없음      | (jpg, gif / Max : 3MB) |                 |  |  |
| Name                                                      |                      | Location               | -Select-        |  |  |
| Univ. or College                                          |                      | Major                  |                 |  |  |
| roof of Enrollment                                        | 파일 선택 선택된 파일 없음      | (pdf, jpg / Max : 5MB) |                 |  |  |
| Date of Birth                                             | YY-MM-DD             | Gender                 | ⊖ Male ⊖ Female |  |  |
| Phone Number                                              |                      | E-mail                 |                 |  |  |
| Address                                                   |                      |                        |                 |  |  |
| English Skill                                             | ⊖ Good ⊖ Fair ⊖ Poor |                        |                 |  |  |
| T-shirts size                                             | OSOMOLOX-L           |                        |                 |  |  |

![](_page_11_Picture_6.jpeg)

## Fill in the Brief Motivation & Aspiration

- : It is required to write brief motivation and aspiration for YOUNG STARS. It affects to selecting teams for final certainly.
- : Uploading your Portfolio is a requisite thing, but It's <u>NOT REQUIRED</u> to submit Winning Certification.
- : You have to put together separate files as a single file in PDF. (max 20 MB)

| * Wh                                    | at inspired you to apply for the "Young s | Stars MAD Competition", and what is your aspiration if the chan | ce is given? |
|-----------------------------------------|-------------------------------------------|-----------------------------------------------------------------|--------------|
|                                         |                                           |                                                                 |              |
| *Portfolio                              | 파일 서택 서대의 11년 것으                          | (pdf / Max : 20MB)                                              | li.          |
| Winning certification<br>(not required) | 파일 선택 선택된 파일 없음                           | (pdf / Max : 20MB)                                              |              |
| % You have to put together separa       | ate files as a single file in PDF.        | Submit                                                          |              |
|                                         |                                           |                                                                 |              |

![](_page_12_Picture_0.jpeg)

![](_page_13_Figure_3.jpeg)

![](_page_14_Picture_0.jpeg)

Application Confirmation

There are <u>3 ways</u> how to check your completed apply.

You can confirm and revise your information of application form you submitted in this way below.

## Right After Complete your Apply

: You would be in direct to My Page and you could check and revise your completed registration via My Page.

![](_page_14_Picture_6.jpeg)

![](_page_15_Picture_0.jpeg)

![](_page_15_Picture_2.jpeg)

## Click My Detail on Main Page

: My Detail > Young Stars MAD Competition

|            |                   | f                           | 🕊 t bìo                            | g 🖸         |                  | My Detail           | i Logo |
|------------|-------------------|-----------------------------|------------------------------------|-------------|------------------|---------------------|--------|
| ARD        | FEST              | VAL                         | COMPETITI                          | ON          | AC               |                     | IN     |
| IVE CAMP   |                   |                             | YOUNG STAR                         | s           |                  |                     | NE     |
| ve Camp    |                   |                             | Introduction                       |             |                  |                     | Intr   |
|            |                   | Registration                |                                    |             |                  | Pr                  |        |
|            |                   |                             | Previous Winne                     | ers         |                  |                     |        |
| Му         | Entries My Regist | ration Trophy,Certificate ( | Order Info                         | Competition | ew Stars MAD Cor | npetition My Detail |        |
|            | Y                 | oung Sta                    | Come > Mypage > Young Stars MAD Co |             | ition            |                     |        |
| T.         | Click your Name   | of Team, you can revise it. |                                    |             |                  |                     |        |
| Registrati | on No.            | Name of Team                | Number of Member                   |             | Date             | Pass                |        |
| 230405-Y   | 'S-001            | TEST                        | 1                                  | 04/         | 05/2023          |                     |        |

![](_page_15_Picture_6.jpeg)

### Click My Registration

: COMPETITION > YOUNG STARS > Registration > My Registration

![](_page_15_Figure_9.jpeg)

![](_page_15_Picture_10.jpeg)

![](_page_16_Figure_3.jpeg)

## Thank You!

chei

MAD STARS

![](_page_17_Picture_1.jpeg)